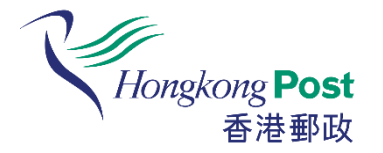

## 如何登記「香港郵政帳戶」及使用「香港郵政通函郵寄服務」

...... 傳心意 遞商機 linking pegde, delivering business

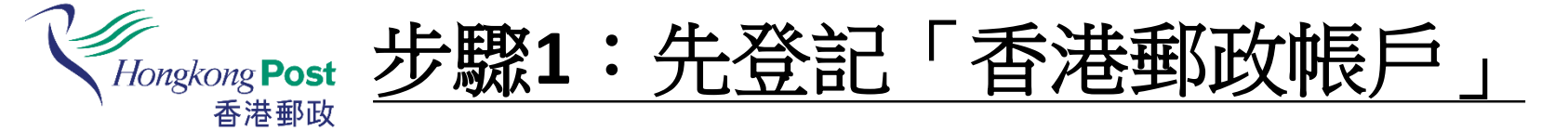

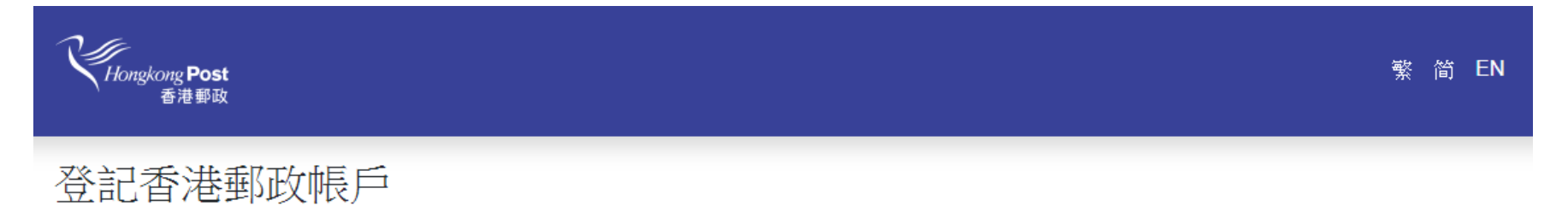

香港郵政推出全新的「香港郵政帳戶」,客戶只需登記一個帳戶,即可透過綜合平台使用香港郵政的所有網上服務(包括「投寄易」、「我的特快專 遞」、「香港郵政通函郵寄服務」、「郵購網」及「網上郵\*」)。

\*「網上郵」已於二零一九年十月十五日併入網上購物平台「郵購網」,「網上郵」客戶請先升級帳戶至「香港郵政帳戶」,然後可於「郵購網」纖續訂購郵品及查閱戶口資 料。

客戶如持有以下網上服務的帳戶的客戶,只需按「是,我持有網上服務帳戶」,透過幾個簡單步驟,即可升級帳戶至「香港郵政帳戶」(並保留原有帳戶 資料及交易記錄),體驗以單一帳戶使用香港郵政所有網上服務帶來的方便。新客戶請按「否,請為我開立香港郵政帳戶以登入網上服務」,以便訂購郵 品或使用其他網上服務。

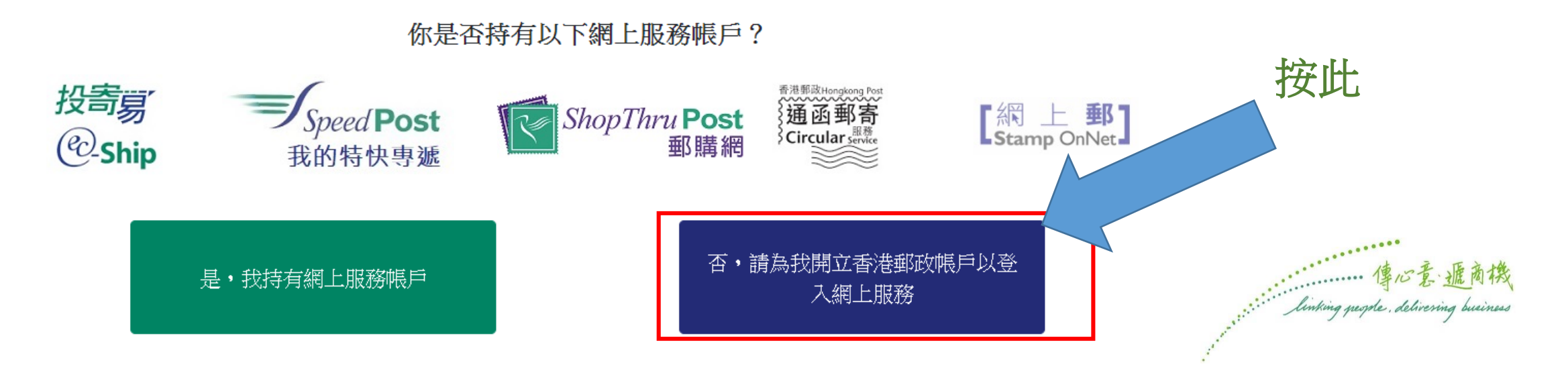

| Hongkong <b>Post</b><br>香港郵政                                              |                              | 業 简 ℕ 填妥登記表格                                  |  |
|---------------------------------------------------------------------------|------------------------------|-----------------------------------------------|--|
| 記香港郵政帳戶                                                                   |                              |                                               |  |
| 帳戶名稱                                                                      |                              |                                               |  |
| 必須填寫                                                                      |                              |                                               |  |
| <ul> <li>接受字母數字字符。</li> <li>長度由3至50。</li> </ul>                           |                              |                                               |  |
| 密碼                                                                        | 確認密碼                         |                                               |  |
| 必須填寫                                                                      | 必須填寫                         | 客戶類別                                          |  |
| <ul> <li>接受字母數字字符。</li> <li>長度由8至20。</li> <li>須包含大寫字母、小寫字母及數字。</li> </ul> |                              | 個人帳戶 公司/團體帳戶<br>我已閱讀並接受上述的條款及細則(包括免責聲明所載的條文)。 |  |
| 電郵地址                                                                      | 確認電郵地址                       | ■ 我同意使用我的個人資料作出直接促銷用途並希望接受以下的推廣資訊。            |  |
| 必須填寫                                                                      | 必須填寫                         | 到票及到品<br>郵遞服務(不包括特快專遞)                        |  |
| • 最長為50字元。                                                                |                              | 制 特快專遞                                        |  |
| 預設語言                                                                      |                              | 提交                                            |  |
| English     繁體中文     简体中文                                                 |                              |                                               |  |
| 名字                                                                        | 姓氏                           |                                               |  |
| 必須填寫                                                                      | 必須填寫                         | 76                                            |  |
| <ul> <li>最長為30字元。</li> </ul>                                              | <ul> <li>最長為30字元。</li> </ul> | Honokowa Bast                                 |  |

1

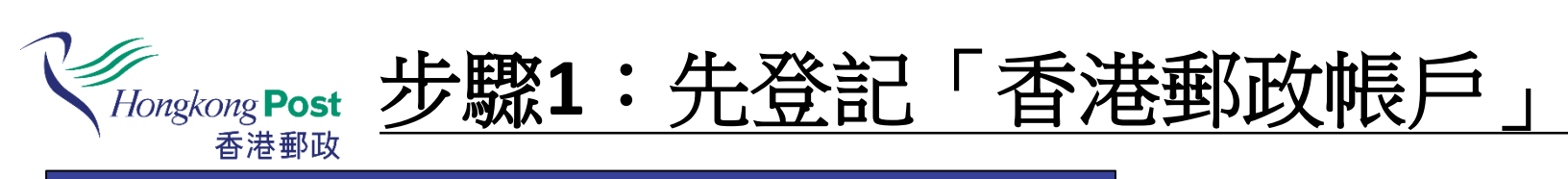

| Hongkong <b>Post</b><br>香港都政 | 繁 简 EN                  |                                                                                                    |                                             |
|------------------------------|-------------------------|----------------------------------------------------------------------------------------------------|---------------------------------------------|
| 你的<br>系統將                    | 中転戸經已啟動。<br>於4秒後轉至登入頁面。 | 成功遞交表格後,<br>使用「香港郵政帳戶」登                                                                                         | 入                                           |
|                              | Hongkong Post<br>香港郵政   | 繁 简 EN                                                                                                    |                                             |
|                              | 登入香港郵政帳戶                |                                                                                                    |                                             |
|                              | 帳戶名稱<br>密碼              |                                                                                                    |                                             |
|                              | 登入<br>忘記密碼?<br>尚未登記?    |                                                                                                    |                                             |
|                              |                         | , and and a second second second second second second second second second second second second second second s | ······· lenking pegole, delivering business |

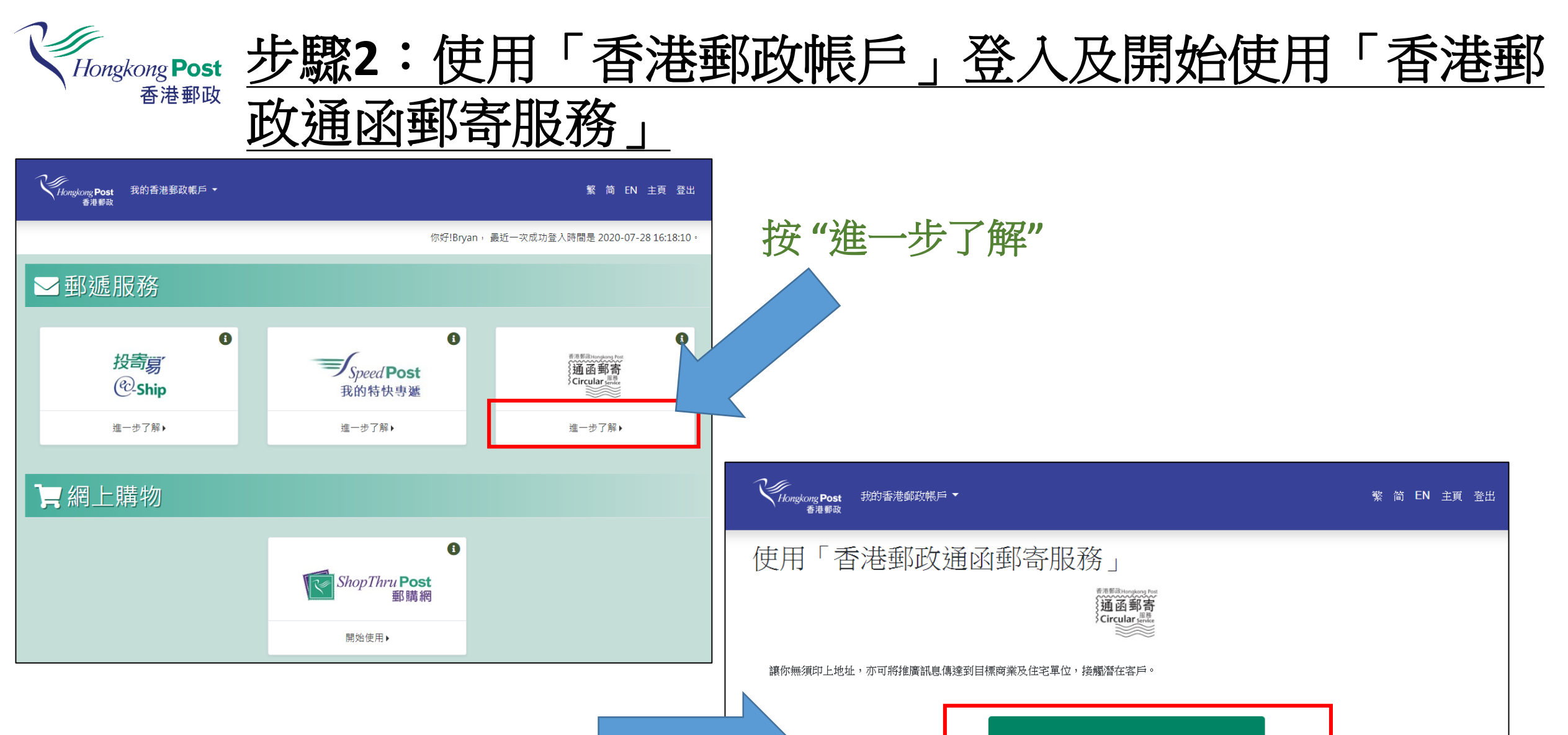

"

開始使用「香港郵政通函郵寄服務」服務

无 31h 10

linking people, delivering business

按"開始使用「香港郵政通函郵寄服務」

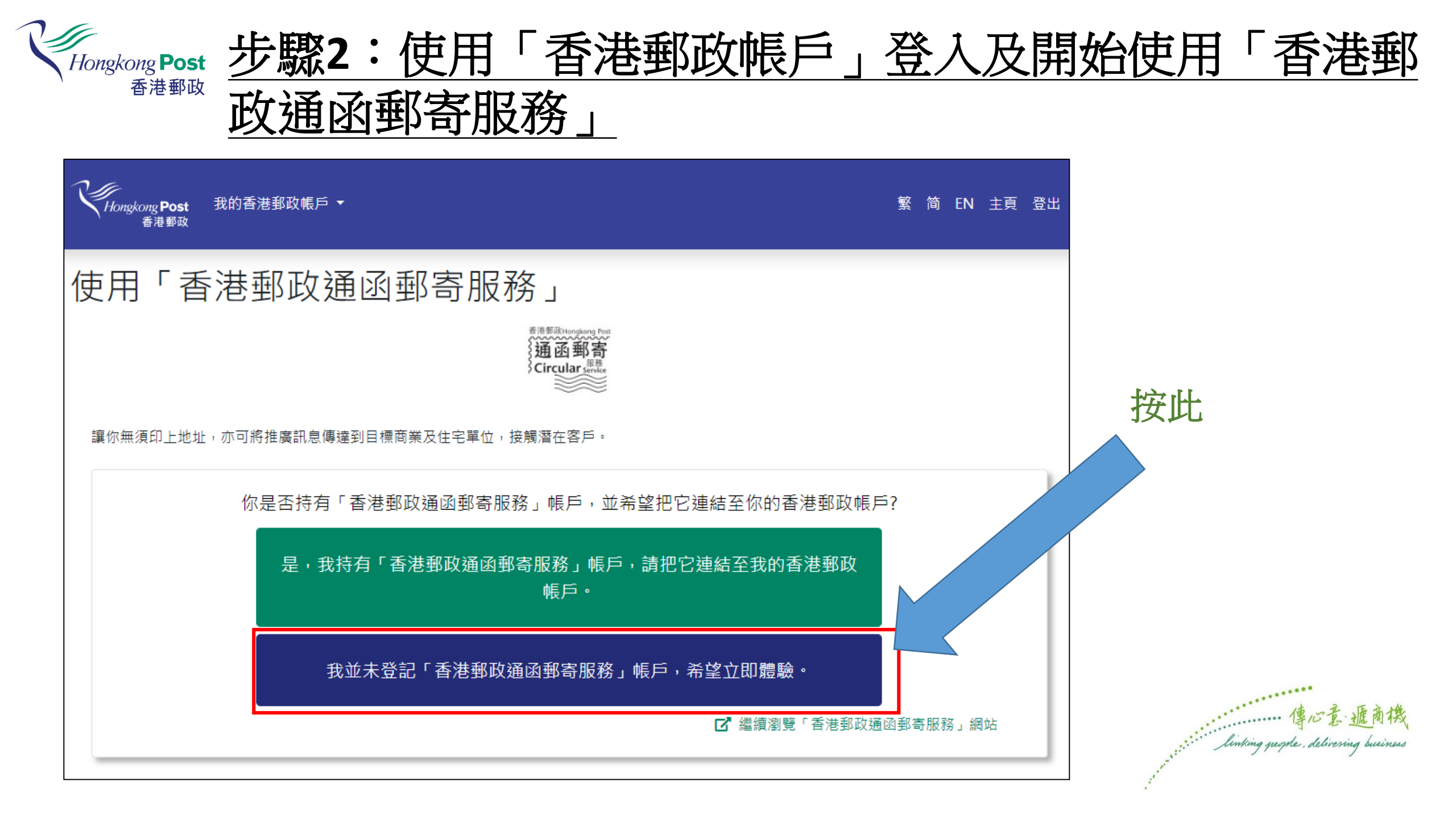

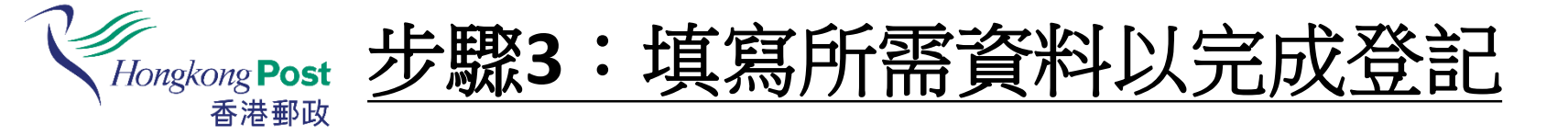

| Kingtong Post<br>客港等政<br>Linit grants Philoring taskes<br>中文章 革命章                                                                                                    | HongkongPost Circular Ser<br>香港郵政通函郵管 | rvice<br>导服務                                                                                                    | □ ▲ 埴寫所需資料                                                                                                    |
|----------------------------------------------------------------------------------------------------|---------------------------------------|----------------------------------------------------------------------------------------------------|----------------------------------------------------------------------------------------------------|
| 主頁                                                                                                    |                                       |                                                                                                    |                                                                                                    |
| 服務的應用                                                                                                    |                                       |                                                                                                    |                                                                                                    |
| 網上使用指引                                                                                                    | 🙆 註冊                                  |                                                                                                    |                                                                                                    |
| 註冊                                                                                                    |                                       |                                                                                                    |                                                                                                    |
| 如何使用服務?                                                                                                    | 公司名稱:                                 | 所提供的公司名稱須與公司印章的名稱相符,於投寄申請表下端須蓋上公司印。                                                                                                    |                                                                                                    |
| 服務收費                                                                                                    | 名字*:                                  |                                                                                                    |                                                                                                    |
| 最新消息                                                                                                    | 姓氏*:                                  |                                                                                                    |                                                                                                    |
| 聯絡我們                                                                                                    | 稱呼*:                                  | 請選擇▼                                                                                                    | 按"遞父"完成登記                                                                                                    |
| 常見問題                                                                                                    | 郵寄地址*:                                | (室)                                                                                                    |                                                                                                    |
| のようないである。<br>していたいでは、<br>でするでは、<br>でするでするでは、<br>でするでするです。<br>でするでするでするです。<br>でするでするでするでするです。<br>でするでするでするでするでするです。<br>でするでするでするでするでするでするです。<br>でするでするでするです。<br>でするでするでするでするです。<br>でするでするでするでするでするです。<br>でするでするでするでするでするでするです。<br>でするでするでするでするです。<br>でするでするでするでするでするでするです。<br>でするでするでするでするでするでするでするでするでするでするです。<br>でするでするでするでするでするでするでするでするでするです。<br>でするでするでするでするです。<br>でするでするでするでするでするでするでするです。<br>でするでするでするでするでするでするでするです。<br>でするでするでするでするでするでするでするでするでするでするでするです。<br>でするでするでするでするでするでするでするです。<br>でするでするでするでするでするでするです。<br>でするでするでするでするでするでするです。<br>でするでするでするでするです。<br>でするでするでするでするでするです。<br>でするでするでするでするです。<br>でするでするでするでするです。<br>でするでするでするでするです。<br>でするでするでするでするです。<br>でするでするでするでするです。<br>でするでするでするです。<br>でするでするでするでするです。<br>でするでするでするです。<br>でするでするでするでするです。<br>でするでするでするです。<br>でするでするでするでするです。<br>でするでするでするです。<br>でするでするでするです。<br>でするでするです。<br>でするでするです。<br>でするでするでするです。<br>でするでするです。<br>でするでするでするでするです。<br>でするでするでするでするです。<br>でするでするでするです。<br>でするでするです。<br>でするでするでするです。<br>でするでするです。<br>でするでするです。<br>でするでするです。<br>でするでするです。<br>でするでするです。<br>でするでするです。<br>でするでするです。<br>でするでするです。<br>でするでするです。<br>でするでするです。<br>でするでするです。<br>でするでするです。<br>でするでするです。<br>でするでするです。<br>でするでするでするです。<br>でするです。<br>でするでするです。<br>でするでするです。<br>でするでするです。<br>でするでするです。<br>でするでするです。<br>でするでするです。<br>でするでするでするです。<br>でするでするです。<br>でするでするでするです。<br>でするでするです。<br>でするでするです。<br>でするでするです。<br>でするでするです。<br>でするでするです。<br>でするでするでするです。<br>でするでするです。<br>でするでするです。<br>でするです。<br>でするでするでするです。<br>でするでするです。<br>でするでするで | 聯絡電話號碼*:         電郵*:         公司性質*:  | (個人資料聲明)         (個人資料聲明)         (個人資料聲明)         (個人資料聲明)         (個人資料聲明)         (個人資料聲明)         (個人資料聲明)         (個人資料]         (個人資料]         (個人資料]         (個人資料]         (個人資料]         (個人資料]         (個人資料]         (個人資料]         (個人資料]         (個人資料]         (個人資料]         (個人資料]         (個人資料]         (個人資料]         (個人資料]         (個人資料]         (個人)         (個人)         (個人 | <ul> <li>基本申請表所獲得的個人資料作辦理有關審批資料當事人所提出的申請的事務,為資料當事人設計郵政及有關產及推廣郵政產品或服務。</li> <li>3. 减援事業以及推廣郵政產品或服務。</li> <li>3. 减援事業代表們就本聲明第一段所述的用途處理資料當事人的個人資料。除此以外,香港郵政一般的政策是,除<br/>注者披露任何足以辨識個別人主身分的資料。</li> <li>3. 减例,你有權查閱香港郵政保存有關你的個人資料。如需查閱資料,可於香港郵政網址及各郵政局索取「查閱<br/>填妥後交回任何一間郵政局或寄交香港郵政保障個人資料主任。你亦可更改香港郵政保存有關你的個人資料</li> <li>4. 减妥後交回任何一間郵政局或寄交香港郵政保障個人資料主任。你亦可更改香港郵政保存有關你的個人資料</li> <li>4. 增真往2869 9519或致電2921 2222辦理。</li> <li>4. 增表提供的個人資料(包括公司名稱、聯絡人或客戶姓名及職位、聯絡電話、傳真號碼、電郵地址及到<br/>時資料,以促銷於本聲明第一段所述的服務、產品或計劃,但我們在未得到你的同意之前不能如此傳</li> </ul> |
|                                                                                                    |                                       | 資料。如你不同意,請不<br>本人反對使用<br>註:如你選擇拒收直接(<br>注意:如你在登記完成後                                                                                                    | E繼交表格前在以下空格加上「√」號。<br>固人資料於擬作出的直接促銷。<br>E銷,你將不會收到我們的推廣資訊,包括不時推出的任何禮品、折扣及優惠。<br>選交 重新填寫<br>沒有收到由香港郵政寄出的啓動登記郵件,請往你的"垃圾"郵件夾查看。                                                                                                    |

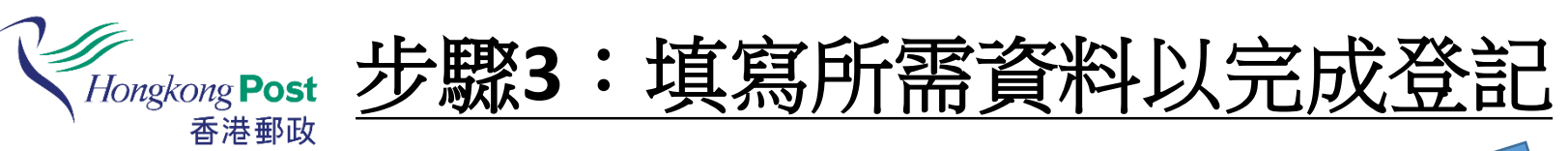

| 티 / 단 ㅋ                                                                                                    |                                      |                |                             |                  |                |
|----------------------------------------------------------------------------------------------------|--------------------------------------|----------------|-----------------------------|------------------|----------------|
| //iongkong Post<br>書提修政                                                                                                    | HongkongPost Circular Service        |                |                             | 按此使用             |                |
| Linking people Delivering business<br>傳心意 道商儀                                                                                                    | 香港郵政通函郵寄服務                           |                |                             | 「禾洪和政通承報字明       | 3次             |
| NGLISH 简体版 🚻                                                                                                    |                                      |                |                             | 日他判败通图判可加        |                |
| 頁                                                                                                    |                                      |                |                             |                  |                |
| <b>B務的應用</b>                                                                                                    |                                      |                |                             |                  |                |
| 上使用指引                                                                                                    | ◎ 申請完成                               | Hingsing Post  | HongkongPost Circular Servi | ice              |                |
| E₩                                                                                                    | 申請程序已經完成,你可以按此 <u>登入</u> 香港郵政通函郵寄服務。 | ENGLISH 简体版 ## | <b>香港郵收通</b> 图郵奇肌           | <b>股</b> 物       |                |
| 1何使用服務?                                                                                                    |                                      | 主頁             |                             | 已選擇投寄單位: 0 遞交申請  | 主目錄 登出         |
| <u> </u>                                                                                                    |                                      | 服務的應用          |                             |                  | [ <u>資料聲明]</u> |
| 新消息                                                                                                    |                                      | 網上使用指引         | ▶ 主目錄                       |                  |                |
| 2.60 ゴン 相目                                                                                                    |                                      | 註冊             | 搜尋派遞名單                      |                  |                |
| F≈在北/11]                                                                                                    |                                      | 如何使用服務?        | A BAR                       | a a T            |                |
| 見問題                                                                                                    |                                      | 服務收費           |                             | 7 🚺 🛍 🛍 👔        |                |
| MAGOAHK                                                                                                    |                                      | 最新消息           |                             |                  |                |
| Easy Sign On<br>原格拉入                                                                                                    |                                      | 聯絡我們           | <u>標準服務會調</u>               | <u>将</u> 骥旼烧香间   |                |
| No. 10 August 10 August 10 |                                      | 常見問題           | 整理已選擇名單                     |                  |                |
|                                                                                                    |                                      | 主目錄            |                             |                  |                |
|                                                                                                    |                                      | 標準服務查詢         |                             |                  |                |
| 聲明及版權                                                                                                    |                                      | 特選服務查詢         |                             |                  |                |
|                                                                                                    |                                      | 檢視已儲存查詢記錄      | <u> </u>                    | <u>檢視及更改已選單位</u> |                |
|                                                                                                    |                                      | 檢視及更改已選單位      | 路子会 中学                      |                  |                |
|                                                                                                    |                                      | 檢視及遞交申請        | · <u>她</u> 父父句中胡            |                  |                |
|                                                                                                    |                                      | 申請搜尋           | 1                           |                  | 臣立林            |
|                                                                                                    |                                      | 用戶資料           | A                           |                  | 鹿肉科            |
|                                                                                                    |                                      | 出登             | 檢視及滅交申讀                     | <u>ė</u>         | g business     |
|                                                                                                    |                                      | MACOAHK        |                             |                  |                |